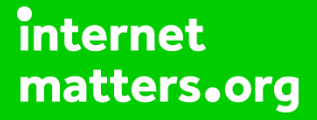

# Parental controls guide

#### **Parental Controls information**

#### Type of guide

Smartphones and other devices

#### **Features and Benefits**

You can enable restrictions to stop your children from usng specific features and applications on an iPhone, including blocking access to iTunes, resttrict explict content and in-app purchasing. You can also limit access to the camera and sharing of photos.

#### What specific content can I restrict?

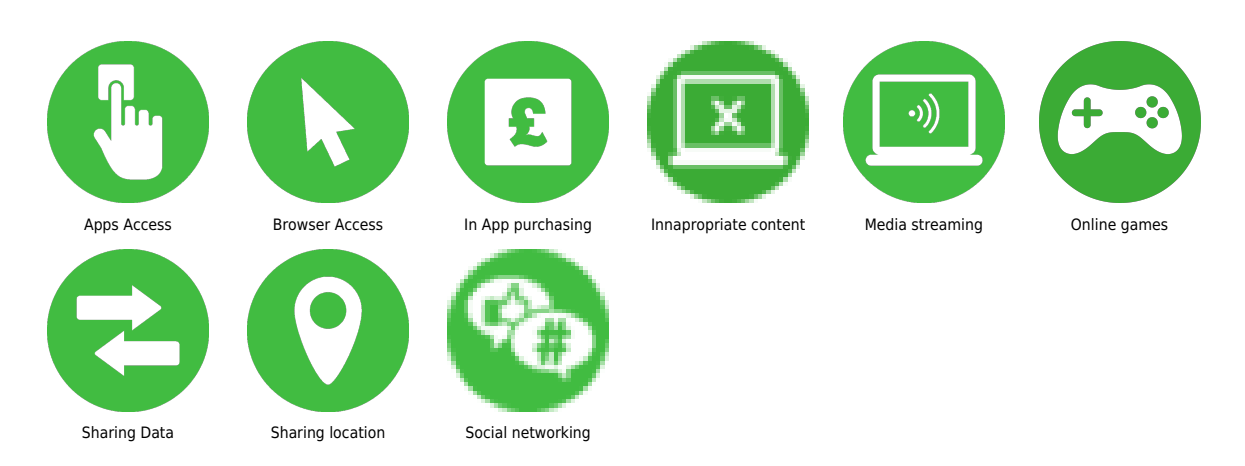

#### What do I need?

An iPhone handset and account

Open the settings application on the iPhone and tap the "General" section.

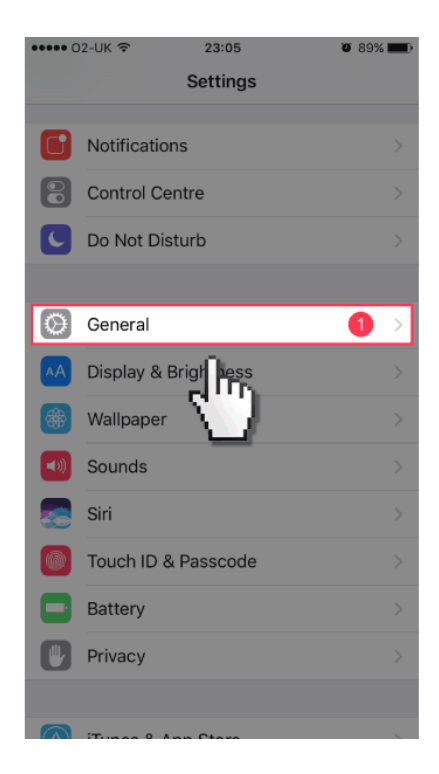

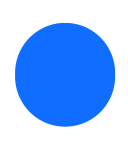

Scroll down and tap on "Restrictions".

| ••••• 02-UK 🗢     | 23:06   | <b>0</b> 88%  |   |
|-------------------|---------|---------------|---|
| Settings          | General |               |   |
|                   |         |               |   |
| Restrictions      |         | Off           | > |
|                   | Be      |               |   |
| Date & Time       | 57      | 1             |   |
| Keyboard          | _       |               |   |
| Language & Regi   | on      |               |   |
| Dictionary        |         |               |   |
|                   |         |               |   |
| iTunes Wi-Fi Syno | c       |               |   |
| VPN               |         | Not Connected |   |
|                   |         |               |   |
| Regulatory        |         |               |   |
|                   |         |               |   |
| Reset             |         |               |   |
|                   |         |               |   |

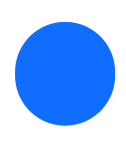

Tap on "Enable Restrictions".

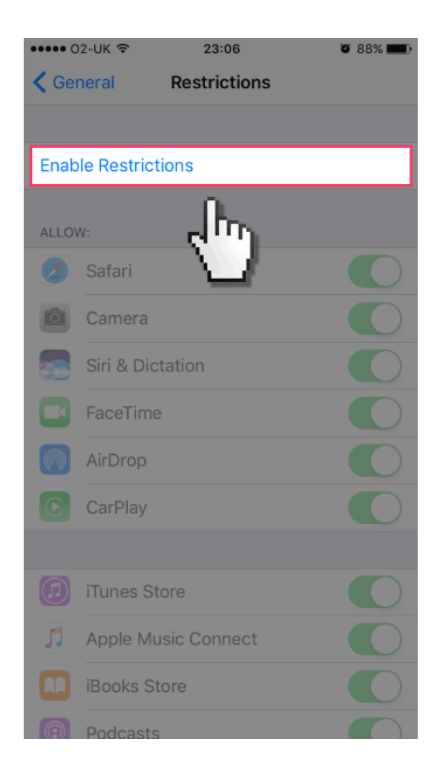

Enter a 4 digit passcode that you will use to toggle on and off the restrictions.

| ••••• 02-UK 😤                 | 23:06           | <b>0</b> 88% <b>-</b> |  |  |
|-------------------------------|-----------------|-----------------------|--|--|
| Set Passcode                  |                 | Cancel                |  |  |
| Enter a Restrictions Passcode |                 |                       |  |  |
| 1                             | <b>2</b><br>ABC | 3<br>Def              |  |  |
| <b>4</b>                      | 5<br>JKL        | 6<br>MNO              |  |  |
| 7<br>PQRS                     | 8<br>TUV        | 9<br>wxyz             |  |  |
|                               | 0               | $\bigotimes$          |  |  |

You are now able to toggle off any applications and features that you wish to have disabled on your child's iPhone.

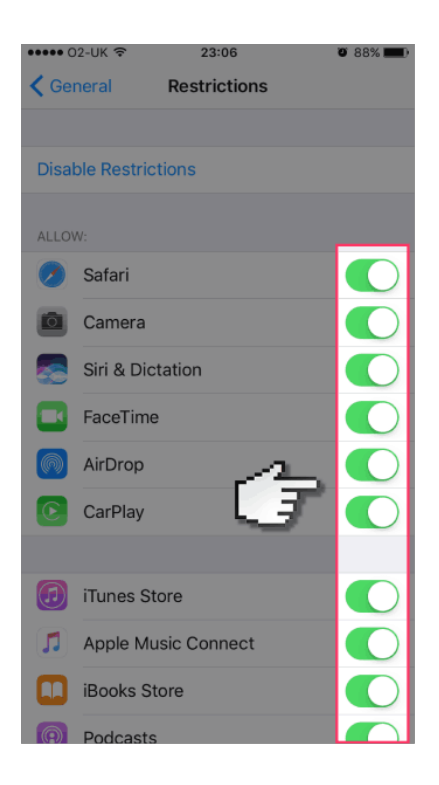

Scroll down on the "Restrictions" page to see a full list of the features you can set restrictions on. You can turn off functions such as the Camera, Facetime, set age restrictions on content that can be viewed or apps installed plus turn off the ability to access photos for already installed apps.

| ••••• 02-UK 🗢 23:06    | Ø 88% <b>11</b> 0 |  |  |  |
|------------------------|-------------------|--|--|--|
| Ceneral Restriction    | ıs                |  |  |  |
| ALLOWED CONTENT:       |                   |  |  |  |
| Ratings For            | United States >   |  |  |  |
| Music, Podcasts & News | Explicit >        |  |  |  |
| Films                  | All >             |  |  |  |
| TV Programmes          | All >             |  |  |  |
| Books                  | All >             |  |  |  |
| Apps                   | All >             |  |  |  |
| Siri                   | All >             |  |  |  |
| Websites               | All >             |  |  |  |
| PRIVACY:               |                   |  |  |  |
| Location Services      | >                 |  |  |  |
| Contacts               | >                 |  |  |  |
| Calendars              | >                 |  |  |  |

Once you have selected which apps and features to disable tap "General" to back out of the "Restrictions" section. Your selections are saved and you will be prompted to input the passcode you set up each time you return to the "Restrictions" section to make changes.

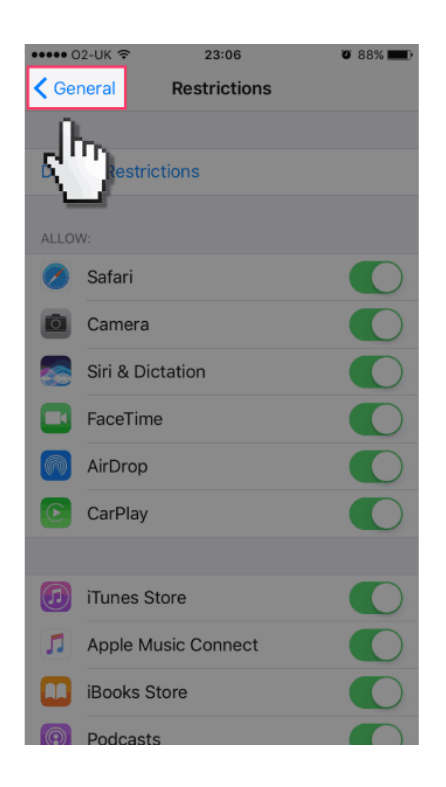